**肖李** 2017-03-14 发表

随着我司的H3Cloud OS云计算产品在全国各地深受各行各业客户欢迎;售后服务工程师,渐渐面临产品维护的挑战。

因此本案例对我司H3Cloud OS大云产品售后维护涉及操作命令,做简单介绍;主要包含:H3Cloud OS常用命令以及Docker容器常用操作命令。

通过图文并茂的形式,以帮助读者轻松上手,掌握H3Cloud OS大云售后维护的基本操作。

一、H3Cloud OS常用维护命令介绍

目前H3Cloud OS安装部署以及维护主要使用root用户(也称作根用户,具有最高用户权限),本文操作命令均以根用户执行。

1, 查看用户当前所在路径操作, 执行命令: pwd

| [root@cloudos5 | ~]# | pwd |
|----------------|-----|-----|
| /root          |     |     |
| [root@cloudos5 | ~]# |     |
| [root@cloudos5 | ~]# | Π   |

用户用CRT/SSH/XSHELL等工具首次登陆H3Cloud OS大云平台,默认路径为/root即跟用户的家目录 (目录可以对应理解为文件夹,但是同时包含文件路径的含义),如上图所述。

2, 切换目录路径操作, 执行命令: cd 加目的路径

本例给出从/root目录切换到/var/log目录操作,执行命令: cd /var/log 具体如下图所示:

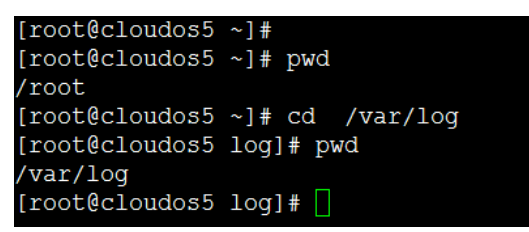

3, 查看某个目录占用磁盘空间情况, 执行命令: du-sh 加对应目录

在H3Cloud OS中一个点号"."的含义为当前目录,比如查看当前目录占用磁盘空间,则可以通过执行"du-sh."来实现,具体如下图:

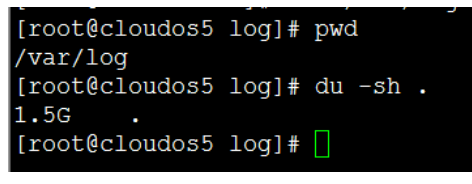

与上图等同效果,还可以通过执行该命令实现: du -sh /var/log 具体如下图所示:

[root@cloudos5 log]# du -sh /var/log
1.5G /var/log
[root@cloudos5 log]#

比较上两种查看目录占用磁盘空间的异同:实质为点号"."和"/var/log"前者为相对路径,后者为绝对路径;"du –sh ."为查看当前目录占用磁盘空间大小,而"du –sh /var/log"命令的含义是查看"/var/log"目录占用磁盘空间大小。

4, 查看磁盘分区及磁盘空间使用情况, 执行命令: df --h

| [root@cloudos5 ~]# df -h |      |      |       |      |                |
|--------------------------|------|------|-------|------|----------------|
| Filesystem               | Size | Used | Avail | Use∛ | Mounted on     |
| /dev/mapper/centos-root  | 217G | 89G  | 129G  | 41%  | /              |
| devtmpfs                 | 5.8G | 0    | 5.8G  | 0%   | /dev           |
| tmpfs                    | 5.8G | 16K  | 5.8G  | 1%   | /dev/shm       |
| tmpfs                    | 5.8G | 627M | 5.2G  | 11%  | /run           |
| tmpfs                    | 5.8G | 0    | 5.8G  | 0%   | /sys/fs/cgroup |
| /dev/loop0               | 6.4G | 6.4G | 0     | 100% | /mnt/iso       |
| /dev/vda1                | 497M | 130M | 368M  | 27%  | /boot          |
| tmpfs                    | 1.2G | 0    | 1.2G  | 0%   | /run/user/0    |
| [root@cloudos5 ~1# 🗌     |      |      |       |      |                |

在实际维护案例中,尤其是测试或演示环境,经常出现安装部署时磁盘规划不规范:分配安装H3Cloud OS大云平台的物理机或虚机的磁盘空间过小,比如经常遇到分配80G甚至是50G的磁盘空间;H3Cloud OS大云平台运行一段时间后出现磁盘空间使用率达100%情况,由于磁盘空间不足而导致Docker容器相关进程异常,出现页面无法访问等一系列问题。

在此提醒各位读者,安装部署H3Cloud OS大云平台,一定要阅读版本说明书,按规范规划磁盘空间,

即使是演示或测试环境也不例外, 在顾及尸环境实际资源的同时, 一定要考虑到后期的维护工作, 和客户确认: 测试演示环境会运行多久以及业务规模, 以做好磁盘规划工作。

当遇到磁盘空间不足情况,请参考KMS案例《H3Cloud OS根分区划分问题排查文档》,案例号:2016 10300002

5, 删除目录或文件命令为rm, 虽然该命令能清空文件以释放磁盘空间, 但是该命令为高危操作, 在此 不做介绍, 一般不推荐一线工程师操作该命令, 除非在十分明确操作结果的情况。

6, 修改root用户密码, 执行命令: passwd root

为满足安全需求,避免弱密码隐患,完成安装部署后,及时修改root用户密码,并设置符合指定复杂度 要求的新密码,具体如下图所示。

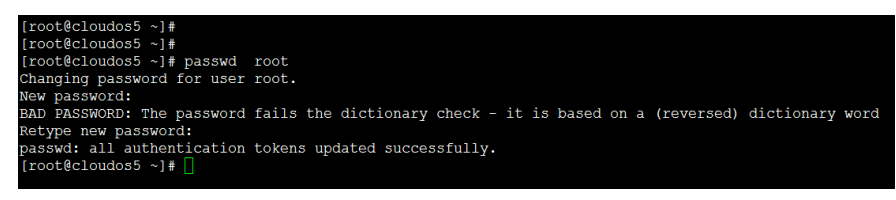

7,使用Docker命令查看H3Cloud OS大云平台使用容器进程的运行状态,执行命令: docker ps, 具体如下图所示:

| [root@cloudos5 ~] #                                                                                                    |                         |                   |                          |                      |                       |                        |                       |  |
|----------------------------------------------------------------------------------------------------|-------------------------|-------------------|--------------------------|----------------------|-----------------------|------------------------|-----------------------|--|
| [root@cloudos5 ~]#                                                                                                    |                         |                   |                          |                      |                       |                        |                       |  |
| [root@cloudos5 ~]#                                                                                                    | docker ps               |                   |                          |                      |                       |                        |                       |  |
| CONTAINER ID                                                                                                    | INAGE                   |                   | COMMAND                  | CREATED              | STATUS                | PORTS                  |                       |  |
|                                                                                                    |                         | NAMES             |                          |                      |                       |                        |                       |  |
| 669feca2d3e6                                                                                                    | cloudos-core-ap1:E1136  |                   | "/root/cloudos-core-a"   | 3 days ago           | Up 3 days             |                        |                       |  |
|                                                                                                    |                         | k8s_coreapi.687c  | 08e4_coreapirc-7wc7w_def | ault_0b117aa5-b0ad-1 | 1e6-92b9-0cda411d07b  | ba_354e38d6            |                       |  |
| c732fba54f8c                                                                                                    | cloudos-rdb:E1136       |                   | "/opt/scripts/docker-"   | 3 days ago           | Up 3 days             |                        |                       |  |
|                                                                                                    |                         | k8s_rdb.1690fa5f  | _rdbrc-ulgs3_default_2bf | 817bc-9e59-11e6-b02d | -0cda411d07ba_d635f8  | 922                    |                       |  |
| 83171fc867f0                                                                                                    | cloudos-openstack:E113  | 6                 | "/root/docker-opensta"   | 3 days ago           | Up 3 days             |                        |                       |  |
|                                                                                                    |                         | k8s_openstack.55  | 08e728_openstackrc-mazuz | _default_3d05b175-ac | c1-11e6-92b9-0cda41   | 1d07ba_a606b259        |                       |  |
| 0543ab8cf52f                                                                                                    | cloudos-web-app:E1136   |                   | "/root/cloudos-web-ap"   | 3 days ago           | Up 3 days             |                        |                       |  |
|                                                                                                    |                         | k8s_cloudos-web-  | app.6d4aefd0_webapprc-lp | 3fi_default_48487a48 | -b0af-11e6-ab9c-0cda  | a411d07ba_0da0226d     |                       |  |
| 14f9f0ed5466                                                                                                    | cloudos-param:1.0.0     |                   | "/usr/local/bin/etcd "   | 3 days ago           | Up 3 days             |                        |                       |  |
|                                                                                                    |                         | k8s_pararm-etcd.  | 458e6eeb_parametcdrc-kb6 | lm_default_8elb3e83- | 9b2a-11e6-b3a7-0cda   | 411d07ba_0c03912b      |                       |  |
| 1f9a9969dd20                                                                                                    | cloudos-openstack-comp  | ute:E1136         | "/root/docker-opensta"   | 3 days ago           | Up 3 days             |                        |                       |  |
|                                                                                                    |                         | k8s compcasku996  | 1x8.19b6dbb compcasku996 | 1x8rc-bep8a default  | 1d8cd62c-b1e6-11e6-a  | ab9c-0cda411d07ba acae | e5a9d                 |  |
| 409cb6881185                                                                                                    | cloudog-portal:E1136    |                   | "/root/cloudos-portal"   | 3 days age           | Up 3 days             |                        |                       |  |
|                                                                                                    |                         | k8s cloudos-port  | al.690e7ce3 portalrc-in5 | 53 default 8e455e9a- | 9b2a-11e6-b3a7-0cda4  | 411d07ba 1bfe0570      |                       |  |
| e24c8a14d0dd                                                                                                    | cloudos-rabbitmg:1.0.0  |                   | "/docker-entrypoint.s"   | 3 days ago           | Up 3 days             |                        |                       |  |
|                                                                                                    |                         | k8s rabbitmg.f82  | ff5a2 rabbitmorc-wd6rb d | efault 8ea8845c-9b2a | -11e6-b3a7-0cda411d0  | 07ba befe3e34          |                       |  |
| dbde30999£4c                                                                                                    | cloudos-postgres:1.0.0  |                   | "/docker-postgres.sh "   | 3 days ago           | Up 3 days             |                        |                       |  |
|                                                                                                    |                         | k8s postgresgl.a  | fefd6f6 postgresglrc-c4m | 6m default 8e825a8d- | 9b2a-11e6-b3a7-0cda   | 111d07ba 60a9e05f      |                       |  |
| f7aef68027f6                                                                                                    | gcr.io/google containe  | rs/pause:0.8.0    | "/pause"                 | 3 days ago           | Up 3 days             |                        |                       |  |
|                                                                                                    |                         | k8# POD. 99a52381 | rdbrc-ulgs3 default 2bf  | 817bc-9e59-11e6-b02d | -Ocda411d07ba 85feed  | -0f                    |                       |  |
| 86e6c5b7f268                                                                                                    | ger in/google containe  | rs/pause:0.8.0    | "/nause"                 | 3 days ano           | The 3 days            |                        |                       |  |
|                                                                                                    |                         | kas pop ch00h126  | openetackrc-maruz defau  | 1r 3d05b175=acc1=11e | 6-92b9-0cda411d07ba   | 2fb7907a               |                       |  |
| Ref03edc1c45                                                                                                    | ger in/google containe  | re/nause:0 8 0    | "/naure"                 | 1 days ago           | In 3 days             |                        |                       |  |
|                                                                                                    |                         | k8g pop. 345122e5 | webappro-in3fi default   | 48487a48-b0af-11e6-a | h9c-0cda411d07ba 4cc  | 158298                 |                       |  |
| 62cca52388d2                                                                                                    | acr in/acorta containa  | re/manes:0.8.0    | "/nauga"                 | 3 days ago           | In 3 days             |                        |                       |  |
|                                                                                                    |                         | k8g DOD 717d013e  | narametedre-khilm defau  | 1+ Re1b3e83-9b2a-11e | 6-b3a7-0cda411d07ba   | 15547995               |                       |  |
| dof10d042o52                                                                                                    | gar in/google containe  | xe/paulee10 9 0   | "/opuse"                 | 2 days ago           | The 2 days            |                        |                       |  |
|                                                                                                    |                         | k8e pop 93952374  | coreanire-Twelv default  | 0h117aa5=b0ad=11a6=  | 92b9=0cda411d07ba_a   | 7164728                |                       |  |
| 000650155255                                                                                                    | ger in/google containe  | TE (Dauges: 0 9 0 | "/pause"                 | 1 days ago           | Up 3 dave             |                        |                       |  |
| 000000140544                                                                                                    | deriro/deodre_concarne  | kee non 6d00e006  | annanchu9961x9xa-ban9a   | default 1d0ed62e-b1  | af-11af-abbe-0eda41   | 1407ha 65300445        |                       |  |
| b=225012444=                                                                                                    | and inferente contains  |                   | "/eauer"                 | a dava and           | The 2 dame            |                        |                       |  |
| 5022101344Ga                                                                                                    | der. 10/doodie_concarne | 187 pause.0.0.0   | /pauso                   | J days ago           | -6 -3-2 0-d-411-407-  | - F2200                |                       |  |
| -4-6406070-40                                                                                                    |                         | K65_POD.64410131  | _postgresqre-camem_dera  | dic_0e025400-9024-11 | tee-b3a7-0cda411d07b4 | a_0/3990a6             |                       |  |
| 04000027603                                                                                                    | ger.io/googie_concaine  | 10- pop 27200141  | restalancia (62 defeult  | RedEE=0=-0h2=-11=6-h | 2-7-0-d-411-07b8/     |                        |                       |  |
| CORCE CORE CO                                                                                                    |                         | K88_POD. 77390141 | portairc-jnsss_derault_  | 0045509a-902a-1100-D | Ja/-Ocda411d0/ba_a80  | J2CIAA                 |                       |  |
| 5006D605156à                                                                                                    | ger.io/google_containe  | tarpause:0.8.0    | /pause                   | S days ago           | up 3 days             | 14410-1-5              |                       |  |
|                                                                                                    |                         | R08_POD./1502300  | deraul                   | t_0880845C-9028-1180 | -b3a7-0cda411d07ba_   | 744128D1               |                       |  |
| 114043226600                                                                                                    | registry:2.2.1          |                   | "/bin/registry /etc/d-   | 10 weeks ago         | Up 3 days             | 0.0.0.0:9999->50007    | ccp                   |  |
|                                                                                                    |                         | requery           |                          |                      |                       |                        |                       |  |
| /bdiecer909a                                                                                                    | nganx                   |                   | "nginx -g 'daemon off"   | 3 months ago         | up a days             | 0.0.0.0:80->80/tcp,    | 0.0.0.0:443->443/tcp, |  |
| 019000->9000/tep, 0                                                                                                    | .0.0.019443->9443/tcp   | cloudos-nginx     |                          |                      |                       |                        |                       |  |
| the department of the second second sec |                         |                   |                          |                      |                       |                        |                       |  |

上图需要关注的信息包含:第一列为容器的UUID信息,第二列为容器的镜像名称,第四列为容器进程 创建时间,第五列为容器运行状态显示已运行的时长;

另外上图信息各客户环境不同,以具体环境为准。

日常运维经常需要关注openstack相关的容器状态,运行命令:docker ps | grep openstack,执行结果如下图所示:

| [roor@croudoss ~] | F                                  |                               |                   |                         |          |
|-------------------|------------------------------------|-------------------------------|-------------------|-------------------------|----------|
| [root@cloudos5 ~] | # docker ps   grep openstack       |                               |                   |                         |          |
| 83171fc867f0      | cloudos-openstack:E1136            | "/root/docker-opensta"        | 3 days ago        | Up 3 days               |          |
|                   | k8s openstack.5508e728 opens       | stackrc-mazuz default 3d05b17 | 5-acc1-11e6-92b9- | 0cda411d07ba a606b259   |          |
| 1f9a9969dd20      | cloudos-openstack-compute:E1136    | "/root/docker-opensta"        | 3 days ago        | Up 3 days               |          |
|                   | k8s compcasku9961x8.19b6dbb        | compcasku9961x8rc-bep8a defa  | ult 1d8cd62c-b1e6 | -11e6-ab9c-0cda411d07ba | acae5a9d |
| 86e6c5b7f268      | gcr.io/google containers/pause:0.8 | 8.0 "/pause"                  | 3 days ago        | Up 3 days               |          |
|                   | k8s POD.cb00b128 openstackro       | c-mazuz default 3d05b175-acc1 | -11e6-92b9-0cda41 | 1d07ba 2fb7907a         |          |
| [root@cloudos5 ~] | +                                  |                               |                   |                         |          |
| [root@cloudos5 ~] | *                                  |                               |                   |                         |          |

在本案例环境中,H3Cloud OS的控制器容器名称为"cloudos-openstack:E1136",对应的UUID值为"83 171fc867f0",UUID为唯一值;H3Cloud OS的计算节点容器名称为"cloudos-openstack-compute:E113 6",对应的UUID值为"1f9a9969dd20"。UUID后续命令会使用,以进入容器。

8,进入容器操作,执行命令: docker exec --it 加容器UUID /bin/bash

此处以进入H3Cloud OS计算节点容器为例。

第一步先搜索到计算节点的UUID信息,具体如下图所示:

## [root@cloudos5 ~]# docker ps | grep compute 119a9969dd20 cloudos5 ~]# docker ps | grep compute 119a9969dd20 cloudos5-openstack-compute:Ell36 "/root/docker-opensta" 4 days ago Up 4 days k8s\_compcasku9961x8:19b6dbb\_compcasku9961x8rc-bep8a\_default\_ld8cd62c-ble6-lle6-ab9c-0cda411d07ba\_acae5

计算节点对应容器的UUID值为1f9a9969dd20,随后执行命令: docker exec --it 1f9a9969dd20 /bin/ba sh进入容器,执行结果如下图所示:

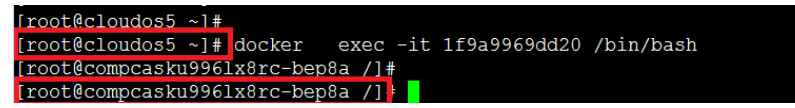

上图红色标出明显的改变, 主机名发生变化, 从cloudos5变化为compcasku996lx8rc-bep8a;

9, 查看H3Cloud OS主机名, 执行命令: hostname

结合上一步进入Docker容器的命令来介绍hostname命令,进入容器前后的主机名变化:由cloudos5变化为compcasku996lx8rc-bep8a;具体如下图所示。

```
Connecting to 192.168.113.16:22...
Connection established.
To escape to local shell, press 'Ctrl+Alt+]'.
Last login: Sat Dec 3 16:28:00 2016 from 192.168.114.104
[root@cloudos5 ~]#
[root@cloudos5 ~]#
[root@cloudos5 ~]#
[root@cloudos5 ~] # hostname
cloudos5
[root@cloudos5 ~]# docker
                           exec -it 1f9a9969dd20 /bin/bash
[root@compcasku9961x8rc-bep8a /]#
[root@compcasku9961x8rc-bep8a /]# hostname
compcasku9961x8rc-bep8a
[root@compcasku9961x8rc-bep8a /]#
[root@compcasku9961x8rc-bep8a /]#
```

10, 进入H3Cloud OS控制节点或计算节点容器后,查看openstack相关进程服务的状态,需要先执行加载环境变量,用于openstack内部组件间授权。执行命令:source /root/admin-openrc.sh 此处以在计算节点容器为例,具体如下图,该命令运行正常无任何回显输出。

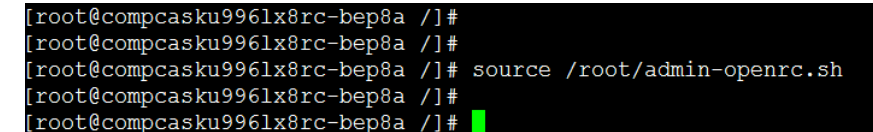

11,在计算节点容器内查看nova进程状态,执行命令: nova service-list

需要提醒的是,执行nova service-list命令前必须执行source /root/admin-openrc.sh,在此给出两种情况对比说明。

第一情况,未运行source /root/admin-openrc.sh命令,此时执行nova service-list 会报错如下:

ERROR (CommandError): You must provide a username or user id via --os-username, --os-user-id, e nv[OS\_USERNAME] or env[OS\_USER\_ID]

具体如下图所示:

[roct@cloudos5 ~]# docker exec -it lf9a9969dd20 /bin/bash [roct@cloudos5 ~]# docker exec -it lf9a9969dd20 /bin/bash [roct@compcasku996ixNer-bepBa /]# [roct@compcasku996ixNer-bepBa /]# forwas service=list ERGOR (commadBrrof): You must provide a username or user id via --os-username, --os-user-id, env[OS\_USERNAME] or env[OS\_USER\_ID] [roct@compcasku996ixNer-bepBa /]# [ [roct@compcasku996ixNer-bepBa /]# ]

遇到上述报错时,执行source /root/admin-openrc.sh即可解决问题,随后再输入nova service-lis即可 查看nova服务的状态信息,具体如下图所示:

| root@compcasku9961x8rc-bep8a / # nova service-list<br>RKGR (CommandErron): You umst provide a username or user id viaos-username,os-user-id, env[OS_USERNAME] or env[OS_USER_ID]<br>root@compcasku9961x8rc-bep8a / #<br>root@compcasku9961x8rc-bep8a / # source /root/admin-openrc.sh<br>root@compcasku9961x8rc-bep8a / # nova service-list                                                                                                    |              |      |        |       |            |                 |  |
|----------------------------------------------------------------------------------------------------|--------------|------|--------|-------|------------|-----------------|--|
| Id   Binary                                                                                                    | Host         | Zone | Status | State | Updated_at | Disabled Reason |  |
| 59   nova-compute         compcasku9961x%r         test         enabled         up         2016-12-03T09:21139.856946         -           55   nova-conductor         openstackrc-mazuz         internal         enabled         up         2016-12-03T09:21139.856946         -           54   nova-consoleauth         openstackrc-mazuz         internal         enabled         up         2016-12-03T09:21143.259484         -           57   nova-scheduler         openstackrc-mazuz         internal         enabled         up         2016-12-03T09:21143.259484         -           58   nova-scheduler         openstackrc-mazuz         internal         enabled         up         2016-12-03T09:21146.573730         -           58   nova-scheduler         openstackrc-mazuz         internal         enabled         up         2016-12-03T09:21146.572730         -           59   nova-scheduler         openstackrc-mazuz         internal         enabled         up         2016-12-03T09:21146.572730         -           59   nova-compute         compcasyliq0pr@mrc         nova         enabled         up         2016-12-03T09:21146.572730         -           9   nova-compute         compcasyliq0pr@mrc         nova         enabled         up         2016-11-24T01:23:33.217644         - |              |      |        |       |            |                 |  |
| [root@compcasku9961x8                                                                                                    | rc-bep8a /]# |      |        |       |            |                 |  |

执行结果如上图,反馈出nova的所有服务状态信息:服务ld,服务名称,服务所在主机名,计算可用 域名称,服务运行状态,服务启动时间,服务终止运行的原因。

具体以Id为59的nova-compute为例:

1) 对应的运行主机名为compcasku996lx8rc与hostname命令输出一致,但是需要注意的是:只显示出 主机名的前一部分;

2) 对应的计算可用域名称为test;

3) 对应的状态为"可用",并处于"up"状态;

4) 服务启动时间为: 2016-12-03T09:21:39.856946

本例的Id为9的nova-compute服务因对应计算节点删除,已停止服务,显示状态为down。随后新加计 算节点时,重新创建计算可用域test,而对应生成Id为59的nova-compute服务。

12, 手动停止和启动nova服务操作,停止服务操作命令:systemctl stop 加服务名称;同理启动服务执行命令:systemctl start 加服务名称;

此处以Id值为59的nova-compute为例,执行命令: systemctl stop openstack-nova-compute.service手动将该服务停止,具体如下图:

| [root@compcasku9961x8rc      | root@compcasku996lx8rc-bep8a /)≢                                                |          |         |       |                            |                 |  |  |  |
|------------------------------|---------------------------------------------------------------------------------|----------|---------|-------|----------------------------|-----------------|--|--|--|
| [root@compcasku9961x8rc      | (root@compcasku996lx8rc-bep8a /)≢ systemctl stop openstack-nova-compute.service |          |         |       |                            |                 |  |  |  |
| [root@compcasku9961x8rc      | [root@compcasku996lx8rc-bep8a /]≢                                               |          |         |       |                            |                 |  |  |  |
| [root@compcasku9961x8rc      | (root@compcasku996lx8rc-bep8a /]≢ nova service-list                             |          |         |       |                            |                 |  |  |  |
| Id   Binary                  | Host                                                                            | Zone     | Status  | State | Updated_at                 | Disabled Reason |  |  |  |
| <pre>59   nova-compute</pre> | <pre>  compcasku9961x8rc</pre>                                                  | test     | enabled | down  | 2016-12-03T09:54:19.892743 |                 |  |  |  |
| 55   nova-conductor          | openstackrc-mazuz                                                               | internal | enabled | up    | 2016-12-03T09:55:37.846689 |                 |  |  |  |
| 54   nova-consoleauth        | openstackrc-mazuz                                                               | internal | enabled | up    | 2016-12-03T09:55:44.422063 |                 |  |  |  |
| 57   nova-scheduler          | openstackrc-mazuz                                                               | internal | enabled | up    | 2016-12-03T09:55:7.311226  |                 |  |  |  |
| 58   nova-cert               | openstackrc-mazuz                                                               | internal | enabled | up    | 2016-12-03T09:55:43.656040 |                 |  |  |  |
| 9   nova-compute             | compcasyiq0pr8mrc                                                               | nova     | enabled | down  | 2016-11-24T01:23:33.217644 |                 |  |  |  |
| [root@compcasku9961x8rc      | root@compcasku9961x8rc-bep8a /1#                                                |          |         |       |                            |                 |  |  |  |

执行命令后查看状态显示为down。

现在再手动启动Id为59的nova-compute进程,执行命令: systemctl start openstack-nova-compute.se rvice

| [root@ | root&compcasku996lx8rc-bep8a /]# systemctl start openstack-nova-compute.service |                   |          |         |       |                              |                 |  |  |  |
|--------|---------------------------------------------------------------------------------|-------------------|----------|---------|-------|------------------------------|-----------------|--|--|--|
| [root@ | root&compcasku996lx8rc-bep8a /]#                                                |                   |          |         |       |                              |                 |  |  |  |
| [root@ | root&compcasku996lx8rc-bep8a /]# nova service-list                              |                   |          |         |       |                              |                 |  |  |  |
| Id     | Binary                                                                          | Host              | Zone     | Status  | State | Updated_at                   | Disabled Reason |  |  |  |
| 59     | nova-compute                                                                    | compcasku9961x8rc | test     | enabled | down  | 2016-12-03T09:54:19.892743   |                 |  |  |  |
| 55     | nova-conductor                                                                  | openstackrc-mazuz | internal | enabled | up    | 2016-12-03T09:58:17.848386   |                 |  |  |  |
| 54     | nova-consoleauth                                                                | openstackrc-mazuz | internal | enabled | up    | 2016-12-03T09:58:24.486910   |                 |  |  |  |
| 57     | nova-scheduler                                                                  | openstackrc-mazuz | internal | enabled | up    | 2016-12-03T09:58:24.7.377039 |                 |  |  |  |
| 58     | nova-cert                                                                       | openstackrc-mazuz | internal | enabled | up    | 2016-12-03T09:58:23.757460   |                 |  |  |  |
| 9      | nova-compute                                                                    | compcasyiq0pr8mrc | nova     | enabled | down  | 2016-11-24T01:23:33.217644   |                 |  |  |  |

Nova的服务包含: nova-compute, nova-conductor, nova-consoleauth, nova-scheduler, nova-cert 只有nova-compute运行在计算节点容器上, 其他四个服务运行在控制器容器上, 可以通过服务对应的 主机名称来进行区分, 如下图所示:

| root@compcasku9961x8rc-bep8a /)#<br>root@compcasku9961x8rc-bep8a /)# nova service-list                                                                                                    |                                                                                                    |                                                                          |                                      |                                                                                                    |                 |  |  |  |
|----------------------------------------------------------------------------------------------------|----------------------------------------------------------------------------------------------------|--------------------------------------------------------------------------|--------------------------------------|----------------------------------------------------------------------------------------------------|-----------------|--|--|--|
| Id   Binary   H                                                                                                    | Host   Zone                                                                                                    | Status                                                                   | State                                | Updated_at                                                                                                    | Disabled Reason |  |  |  |
| 59         nova-compute         c           55         nova-conductor         0           54         nova-consoleauth         0           57         nova-scheduler         0           58         nova-cert         0           9         nova-compute         0 | compcasku9961x8rc test<br>openstackrc-mazuz internal<br>openstackrc-mazuz internal<br>openstackrc-mazuz internal<br>openstackrc-mazuz internal<br>compcasyiq0pr8mrc nova | enabled<br>  enabled<br>  enabled<br>  enabled<br>  enabled<br>  enabled | down<br>up<br>up<br>up<br>up<br>down | 2016-12-03T09:54:19.892743<br>2016-12-03T09:58:17.848386<br>2016-12-03T09:58:24.486910<br>2016-12-03T09:58:24.7.377039<br>2016-12-03T09:58:23.757460<br>2016-11-24T01:23:33.217644 |                 |  |  |  |
|                                                                                                    | -9- (1 = 🗌                                                                                                    |                                                                          |                                      |                                                                                                    |                 |  |  |  |

在本案例环境中控制节点容器的主机名为openstackrc-mazuz;

因此nova-conductor, nova-consoleauth, nova-scheduler, nova-cert服务手动停止与启动操作必须在 控制器容器上进行, 后续讲到控制器容器再介绍; 在计算节点容器上执行会报下述错误:

Failed to start openstack-nova-conductor.service: Unit openstack-nova-conductor.service failed to loa d: No such file or directory.

[root@compcasku99618to-bepBa /]# [root@compcasku99618to-bepBa /]# systemctl start openstack-nova-conductor.service Failed to start openstack-nova-conductor.service: Unit openstack-nova-conductor.service failed to load: No such file or directory. [root@compcasku99618to-bepBa /]# [root@compcasku99618to-bepBa /]#

13,进入控制器容器,查看nova-conductor, nova-consoleauth, nova-scheduler, nova-cert服务并执行手动停止和启动操作。

第一步,执行docker ps | grep openstack命令获取控制器容器的UUID信息,此处UUID值为83171fc 867f0,具体如下图所示:

 [root8cloudod5 -]# docker
 ps | grep openatack
 "/root/docker-openata" 4 days ago
 Up 4 days

 s3171C68/70
 cloudos-openated::s136
 "/root/docker-openata" 4 days ago
 Up 4 days

 115a9469dd20
 cloudos-openated::s1316
 "/root/docker-openata" 4 days ago
 Up 4 days

 115a9469dd20
 cloudos-openated::cloudos:docker-openata" 4 days ago
 Up 4 days

 86e/c5871268
 gcr.io/google\_containers/pussel.8.0
 "/root/docker-openata" 4 days ago
 Up 4 days

 86e/c5871268
 gcr.io/google\_containers/pussel.8.0
 "/pusse"
 4 days ago
 Up 4 days

 86e/c5871268
 gcr.io/google\_containers/pussel.8.0
 "/pusse"
 4 days ago
 Up 4 days

 115a9460dzottainers/pussel.8.0
 "/pusse"
 4 days ago
 Up 4 days

第二步,执行docker exec -it 83171fc867f0 /bin/bash进入控制器容器, 83171fc867f0为其对应UUID 值。具体如下图所示:

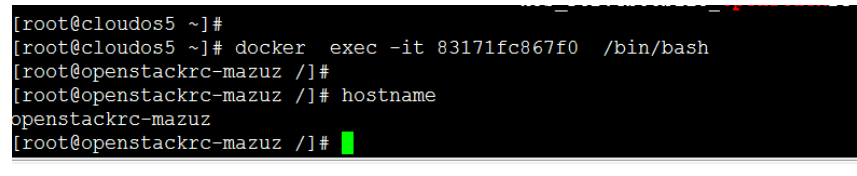

第三步,运行source /root/admin-openrc.sh命令加载环境变量。如下图所示:

[root@openstackrc-mazuz /]#
[root@openstackrc-mazuz /]# source /root/admin-openrc.sh
[root@openstackrc-mazuz /]#

第四步,执行nova service-list查看nova服务列表信息,具体如下图(注意观察各服务所在主机名):

| [root@ope                                                               | enstackrc-mazuz /<br>enstackrc-mazuz /                                                                | ']# nova service-lis                                                                                                    | t                                                |                                                                |                                    |                                                                                                    | ··                                    |
|-------------------------------------------------------------------------|----------------------------------------------------------------------------------------------------|----------------------------------------------------------------------------------------------------|--------------------------------------------------|----------------------------------------------------------------|------------------------------------|----------------------------------------------------------------------------------------------------|---------------------------------------|
| Id   B                                                                  | inary                                                                                                 | Host                                                                                                    | Zone                                             | Status                                                         | State                              | Updated_at                                                                                                    | Disabled Reason                       |
| 59   no<br>  54   no<br>  55   no<br>  57   no<br>  58   no<br>  9   no | ova-compute  <br>ova-consoleauth  <br>ova-conductor  <br>ova-scheduler  <br>ova-cert  <br>ova-compute | compcasku9961x8rc  <br>openstackrc-mazuz  <br>openstackrc-mazuz  <br>openstackrc-mazuz  <br>openstackrc-mazuz  <br>compcasyiq0pr8mrc | test<br>internal<br>internal<br>internal<br>nova | enabled<br>enabled<br>enabled<br>enabled<br>enabled<br>enabled | up<br>up<br>up<br>up<br>up<br>down | 2016-12-03T10:40:09.767472<br>2016-12-03T10:40:05.615357<br>2016-12-03T10:40:07.893051<br>2016-12-03T10:40:08.326785<br>2016-12-03T10:40:05.371107<br>2016-11-24T01:23:33.217644 | -  <br>  -  <br>  -  <br>  -  <br>  - |
| [root@ope                                                               | enstackrc-mazuz /                                                                                     | 1#                                                                                                    |                                                  |                                                                |                                    |                                                                                                    |                                       |

第五步,以手动停止Id为55的nova-conductor服务(该服务负责任务调度)为例,执行命令: systemc tl stop openstack-nova-conductor.service

等等2分钟左右服务停止,运行nova service-list命令查看服务状态列表信息,具体如下图所示:

| <pre>[root@openstackrc-mazuz /]#<br/>[root@openstackrc-mazuz /]# systemctl stop<br/>[root@openstackrc-mazuz /]#<br/>[root@openstackrc-mazuz /]# nova service-<br/>te</pre>                                                                                                    | openstack-r                                                                          | nova-conductor.serv                                                                                          | ice                                                                                                    |                                    |
|----------------------------------------------------------------------------------------------------|--------------------------------------------------------------------------------------|----------------------------------------------------------------------------------------------------|----------------------------------------------------------------------------------------------------|------------------------------------|
| Id   Binary   Host                                                                                                    | Zone                                                                                 | Status   State                                                                                               | Updated_at                                                                                                    | Disabled Reason                    |
| 59         nova-compute         compcasku9961xBr           55         nova-conductor         openstackrc-mazu           54         nova-consoleauth openstackrc-mazu           57         nova-scheduler         openstackrc-mazu           58         nova-cert         openstackrc-mazu           9         nova-compute         compcasylig0pr8mr | :   test<br>:   internal<br>:   internal<br>:   internal<br>:   internal<br>:   nova | enabled   down<br>  enabled   down<br>  enabled   up<br>  enabled   up<br>  enabled   up<br>  enabled   down | 2016-12-03T10:43:29.750013<br>2016-12-03T10:43:27.896084<br>2016-12-03T10:44:35.748531<br>2016-12-03T10:44:38.463678<br>2016-12-03T10:44:35.506538<br>2016-12-03T10:44:35.217644 | -    <br>  -    <br>  -    <br>  - |
| [root@openstackrc-mazuz /]#                                                                                                    |                                                                                      |                                                                                                    |                                                                                                    |                                    |

看出nova-conductor服务已手动停止。

第六步, 手动启动nova-conductor服务, 执行命令: systemctl start openstack-nova-conductor.servic e

等待2分钟左右,服务启动后,运行nova service-list命令查看服务列表信息, nova-conductor服务已手动启动,具体如下图所示:

| root@openstackrc-mazuz /)∯<br>[root@openstackrc-mazuz /)∯ systemctl start openstack-nova-conductor.service<br>[root@openstackrc-mazuz /]∯ nova service-list |                                                                                                    |                                                          |                                                                                                |                                                                                                    |                                    |  |  |
|----------------------------------------------------------------------------------------------------|----------------------------------------------------------------------------------------------------|----------------------------------------------------------|------------------------------------------------------------------------------------------------|----------------------------------------------------------------------------------------------------|------------------------------------|--|--|
| Id   Binary                                                                                                    | Host                                                                                                    | Zone                                                     | Status   State                                                                                 | Updated_at                                                                                                    | Disabled Reason                    |  |  |
| 59   nova-compute<br>  55   nova-conductor<br>  54   nova-consoleauth<br>  57   nova-scheduler<br>  58   nova-cert<br>  9   nova-compute                    | compcasku9961x8rc  <br>  openstackrc-mazuz  <br>  openstackrc-mazuz  <br>  openstackrc-mazuz  <br>  openstackrc-mazuz  <br>  compcasyiq0pr8mrc | test  <br>internal  <br>internal  <br>internal  <br>nova | enabled   up<br>enabled   up<br>enabled   up<br>enabled   up<br>enabled   up<br>enabled   down | 2016-12-03T10:47:09.762098<br>2016-12-03T10:47:08.639765<br>2016-12-03T10:47:15.816837<br>2016-12-03T10:47:15.815308<br>2016-12-03T10:47:15.581538<br>2016-11-24T01:23:33.217644 | -    <br>  -    <br>  -    <br>  - |  |  |
| [root@openstackrc-mazuz                                                                                                    | /1#                                                                                                    |                                                          |                                                                                                |                                                                                                    |                                    |  |  |

14,在计算节点容器上查看H3Cloud OS管理运硬盘的cinder服务,执行命令: cinder service-list 同理该命令与nova service-list一样,如果是第一次进入计算节点容器,必须先执

行source /root/admin-openrc.sh命令,以加载环境变量,给Openstack组件授权。

| root@compcasku9961x8rc-bep8a /]# cinder service-list   |                                                                 |                                  |                                   |                          |                                                                                        |                 |  |  |
|--------------------------------------------------------|-----------------------------------------------------------------|----------------------------------|-----------------------------------|--------------------------|----------------------------------------------------------------------------------------|-----------------|--|--|
| Binary                                                 | Host                                                            | Zone                             | Status                            | State                    | Updated_at                                                                             | Disabled Reason |  |  |
| cinder-scheduler<br>  cinder-volume<br>  cinder-volume | openstackrc-mazuz<br>  compcasku9961x8rc<br>  compcasyiq0pr8mrc | nova<br>  storexun<br>  storexun | enabled<br>  enabled<br>  enabled | up  <br>  up  <br>  down | 2016-12-03T10:13:52.056223<br>2016-12-03T10:13:56.908293<br>2016-11-24T01:23:34.247224 |                 |  |  |
| root@compcselui0061v8rc_bop82 /1#                      |                                                                 |                                  |                                   |                          |                                                                                        |                 |  |  |

依照上述讲解的知识,能分析出并理解下述信息:

1) cinder-volume所在的容器主机名称为compcasku996lx8rc与nova-compute服务在同一容器内;

2) 存储可用域为storexun

3) 服务状态为up;

4) 服务启动时间为2016-12-03T10:13:56.908293

15,在计算节点容器内手动停止和启动cinder-volume服务,执行命令: systemctl stop openstack-cin der-volume.service等待2分钟左右,服务停止。随后执行cinder service-list命令查看状态信息,具体如下图所示:

| [root@compcasku9961;                                   | x8rc-bep8a /]# cinde:                                           | r service-                       | list                              |                        |                                                                                        |                 |  |  |  |  |
|--------------------------------------------------------|-----------------------------------------------------------------|----------------------------------|-----------------------------------|------------------------|----------------------------------------------------------------------------------------|-----------------|--|--|--|--|
| Binary                                                 | Host                                                            | Zone                             | Status                            | State                  | Updated_at                                                                             | Disabled Reason |  |  |  |  |
| cinder-scheduler<br>  cinder-volume<br>  cinder-volume | openstackrc-mazuz<br>  compcasku9961x8rc<br>  compcasyiq0pr8mrc | nova<br>  storexun<br>  storexun | enabled<br>  enabled<br>  enabled | up<br>  down<br>  down | 2016-12-03T10:20:32.085975<br>2016-12-03T10:19:36.912683<br>2016-11-24T01:23:34.247224 | –<br>  –<br>  – |  |  |  |  |
| *                                                      |                                                                 |                                  |                                   |                        |                                                                                        |                 |  |  |  |  |

同理,手动启动cinder-volume的命令为:systemctl start openstack-cinder-volume.service 等待2分钟左右后,执行cinder service-list命令查看服务状态信息,具体如下图,对比状态:

| [root@compcasku9961x8rc-bep8a /]# cinder service-list                                                                                                    |                                                                                                    |      |                                    |       |            |                 |  |  |  |  |
|----------------------------------------------------------------------------------------------------|----------------------------------------------------------------------------------------------------|------|------------------------------------|-------|------------|-----------------|--|--|--|--|
| Binary                                                                                                    | Host                                                                                                    | Zone | Zone   Status   State   Updated_at |       |            |                 |  |  |  |  |
| cinder-scheduler  <br>  cinder-volume  <br>  cinder-volume                                                                                                    | openstackrc-mazuz<br>compcasku9961x8rc<br>compcasyiq0pr8mrc                                                                                                    |      |                                    |       |            |                 |  |  |  |  |
| <pre>troot@compcasku9961x8rc-bep8a /]# systemctl start openstack-cinder-volume.service [root@compcasku9961x8rc-bep8a /]# [root@compcasku9961x8rc-bep8a /]# cinder service-list</pre> |                                                                                                    |      |                                    |       |            |                 |  |  |  |  |
| Binary                                                                                                    | Host                                                                                                    | Zone | Status                             | State | Updated_at | Disabled Reason |  |  |  |  |
| cinder-scheduler  <br>  cinder-volume  <br>  cinder-volume                                                                                                    | cinder-scheduler   openstackrc-mazuz   nova   enabled   up   2016-12-03T10:24:02.071090  <br>cinder-volume   compcasku9961x8rc   storexun   enabled   up   2016-12-03T10:24:04.516843  <br>cinder-volume   compcasyiq0pr8mrc   storexun   enabled   down   2016-11-24T01:23:34.247224 |      |                                    |       |            |                 |  |  |  |  |
|                                                                                                    |                                                                                                    |      |                                    |       |            |                 |  |  |  |  |

16,在计算节点容器内查看日志信息,日志所在目录为:/var/log 首先执行切换目录操作: cd /var/log 然后执行命令: Ⅱ列出该目录下的文件,具体如下图所示:

| [root@compcasku9961x8rc-bep8a /]# cd /var/log/ |                                        |             |              |             |    |     |    |                |                  |  |  |
|------------------------------------------------|----------------------------------------|-------------|--------------|-------------|----|-----|----|----------------|------------------|--|--|
| [root@compc                                    | as                                     | ku9961x8rc- | -bep8a log]# | <b># 11</b> |    |     |    |                |                  |  |  |
| total 54748                                    |                                        |             |              |             |    |     |    |                |                  |  |  |
| -rw                                            | 1                                      | root        | utmp         | 0           | J  | Jul | 12 | 10:20          | btmp             |  |  |
| drwxr-xr-x                                     | 2                                      | ceilometer  | ceilometer   | 24          | N  | Iov | 24 | 09:23          | ceilometer       |  |  |
| drwxr-xr-x                                     | 2                                      | cinder      | cinder       | 23          | N  | lov | 24 | 09:23          | cinder           |  |  |
| -rw-rr                                         | 1                                      | root        | root         | 55814       | N  | Iov | 29 | 15 <b>:</b> 58 | dmesg            |  |  |
| drwxr-xr-x                                     | 2                                      | root        | root         | 4096        | M  | lar | 10 | 2016           | glusterfs        |  |  |
| -rw-rr                                         | 1                                      | root        | root         | 291416      | J  | Jul | 12 | 10:20          | lastlog          |  |  |
| drwx                                           | 3                                      | root        | root         | 4096        | J  | Jul | 12 | 10:20          | libvirt          |  |  |
| -rw                                            | 1                                      | root        | root         | 0           | J  | Jul | 12 | 10:20          | maillog          |  |  |
| -rw                                            | 1                                      | root        | root         | 20977429    | De | )ec | 3  | 18:26          | messages         |  |  |
| drwxr-xr-x                                     | 2                                      | neutron     | neutron      | 26          | N  | lov | 24 | 09:23          | neutron          |  |  |
| drwxr-xr-x                                     | 2                                      | nova        | nova         | 29          | N  | Iov | 27 | 01:47          | nova             |  |  |
| drwxr-xr-x                                     | 2                                      | root        | root         | 4096        | De | )ec | 26 | 2014           | openvswitch      |  |  |
| -rw-rr                                         | 1                                      | root        | root         | 34657620    | De | )ec | 3  | 18:26          | post-startup.log |  |  |
| -rw-rr                                         | 1                                      | root        | root         | 5296        | N  | lov | 29 | 15:56          | pre-install.log  |  |  |
| -rw                                            | 1                                      | root        | root         | 4070        | De | )ec | 3  | 18:22          | secure           |  |  |
| -rw                                            | 1                                      | root        | root         | 0           | J  | Jul | 12 | 10:20          | spooler          |  |  |
| -rw                                            | 1                                      | root        | root         | 0           | M  | lar | 31 | 2015           | tallylog         |  |  |
| -rw-rw-r                                       | 1                                      | root        | utmp         | 768         | N  | Iov | 29 | 16:00          | wtmp             |  |  |
| -rw                                            | 1                                      | root        | root         | 32007       | S  | Sep | 6  | 15:41          | yum.log          |  |  |
| Iroothcompo                                    | $[roothcompassive@61verg_bope_log1# ]$ |             |              |             |    |     |    |                |                  |  |  |

对于云主机新建异常情况,一般需要关注日志文件为:/var/log/nova/nova-compute.log 对于云硬盘新建异常情况,一般需要关注日志文件为:/var/log/cinder/volume.log

17,退出容器操作,执行命令: exit

此处以退出计算节点容器为例,并输入hostname已显示光标所在主机,具体如下图所示:

```
[root@compcasku9961x8rc-bep8a /]#
[root@compcasku9961x8rc-bep8a /]# hostname
compcasku9961x8rc-bep8a
[root@compcasku9961x8rc-bep8a /]#
[root@compcasku9961x8rc-bep8a /]# exit
exit
[root@cloudos5 ~]# hostname
cloudos5
[root@cloudos5 ~]#
```

18,使用kubernetes管理工具查看容器进程运行状态信息,执行命令:/opt/bin/kubectl--server=127.0.0.1:8888 get pod -o wide注意执行该命令,无需进入任何容器,注意观察下图的主机名部分。

| [root@cloudos5 ~]#        |             |         |              |            |                |
|---------------------------|-------------|---------|--------------|------------|----------------|
| [root@cloudos5 ~]# /opt/] | bin/kubectl | server= | =127.0.0.1:8 | 3888 get p | od -o wide     |
| NAME                      | READY       | STATUS  | RESTARTS     | AGE        | NODE           |
| compcasku9961x8rc-bep8a   | 1/1         | Running | 2            | 9d         | 192.168.113.16 |
| coreapirc-7wc7w           | 1/1         | Running | 3            | 10d        | 192.168.113.16 |
| openstackrc-mazuz         | 1/1         | Running | 5            | 15d        | 192.168.113.16 |
| parametcdrc-kb6lm         | 1/1         | Running | 5            | 38d        | 192.168.113.16 |
| portalrc-jn553            | 1/1         | Running | 8            | 38d        | 192.168.113.16 |
| postgresqlrc-c4m6m        | 1/1         | Running | 6            | 38d        | 192.168.113.16 |
| rabbitmqrc-wd6rb          | 1/1         | Running | 6            | 38d        | 192.168.113.16 |
| rdbrc-ulgs3               | 1/1         | Running | 6            | 34d        | 192.168.113.16 |
| webapprc-lp3fi            | 1/1         | Running | 2            | 10d        | 192.168.113.16 |
| [root@cloudos5 ~]# hostn  | ame         |         |              |            |                |
| cloudos5                  |             |         |              |            |                |
| [root@cloudos5 ~]#        |             |         |              |            |                |

重点关注下述4个字段:

1) NAME为容器名称;

2) STATUS为容器状态,包含: Running, Terminating, deleted, Pending等

3) AGE为容器运行时长,一般以天 (day)为单位,9d表示该容器已运行9天;

4) NODE为节点IP地址信息,本例中为H3Cloud OS单机部署方案,因此所有容器运行于192.168.113. 16服务器。

19,使用kubernetes管理工具,重启整个容器,同上案例,无需进入任何容器。以重启webapprc容器为例,首先通过上述/opt/bin/kubectl--server=127.0.0.1:8888 get pod -o wide命令,获取webapprc容器的名称为webapprc-lp3fi,随后执行命令:/opt/bin/kubectl--server=127.0.0.1:8888 stop pod weba pprc-lp3fi

| [root@cloudos5 ~]#        |             |             |            |         |                   |
|---------------------------|-------------|-------------|------------|---------|-------------------|
| [root@cloudos5 ~]# /opt/B | oin/kubectl | server=127. | 0.0.1:8888 | stop p  | od webapprc-lp3fi |
| pod "webapprc-lp3fi" dele | eted        |             |            |         |                   |
| [root@cloudos5 ~]# /opt/} | oin/kubectl | server=127. | 0.0.1:8888 | get pod | -o wide           |
| NAME                      | READY       | STATUS      | RESTARTS   | AGE     | NODE              |
| compcasku9961x8rc-bep8a   | 1/1         | Running     | 2          | 9d      | 192.168.113.16    |
| coreapirc-7wc7w           | 1/1         | Running     | 3          | 10d     | 192.168.113.16    |
| openstackrc-mazuz         | 1/1         | Running     |            | 15d     | 192.168.113.16    |
| parametcdrc-kb6lm         | 1/1         | Running     | 5          | 38d     | 192.168.113.16    |
| portalrc-jn553            | 1/1         | Running     | 8          | 38d     | 192.168.113.16    |
| postgresqlrc-c4m6m        | 1/1         | Running     | 6          | 38d     | 192.168.113.16    |
| rabbitmqrc-wd6rb          | 1/1         | Running     | 6          | 38d     | 192.168.113.16    |
| rdbrc-ulgs3               | 1/1         | Running     | 6          | 34d     | 192.168.113.16    |
| webapprc-i6xfp            | 0/1         | Pending     |            | 35      | 192.168.113.16    |
| webapprc-lp3fi            | 1/1         | Terminating | 2          | 10d     | 192.168.113.16    |
|                           |             |             |            |         |                   |

通过执行上述命令输出结果,注意到:

1) 被停止的容器会从Running变为Terminating状态, 随后逐步被停止; 最后不显示于列表中;

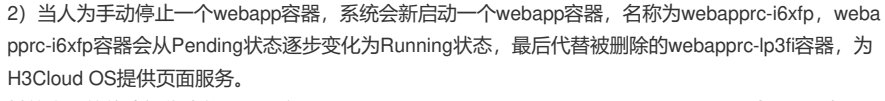

其他容器的停止操作类似,只需在"/opt/bin/kubectl --server=127.0.0.1:8888 stop pod"命令最后加上 对应容器的完整名称即可。

20,在安装部署H3Cloud OS过程中访问端口为9090的配置部署页面出现404异常情况,需要手动重启 deploy-manager.service服务;

问题现象,如下图所示:

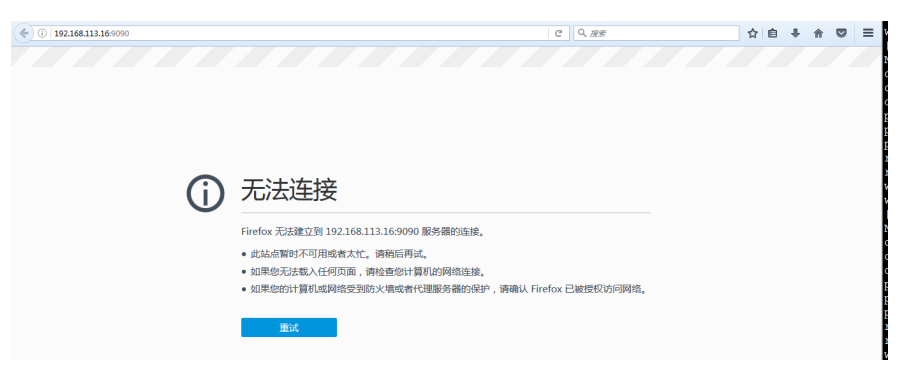

此时登陆到192.168.113.16服务器,执行命令: systemctl stop deploy-manager.service如下图所示:

| [root@cloudos5 | ~]# |           |         |                        |
|----------------|-----|-----------|---------|------------------------|
| [root@cloudos5 | ~]# | systemctl | restart | deploy-manager.service |
| [root@cloudos5 | ~]# |           |         |                        |
| [root@cloudos5 | ~1# |           |         |                        |

随后能正常访问端口为9090的部署配置页面,如下图所示:

| ( ) 192.168.113.16:9090/matrix/index.html#/ | C][Q. <u>#</u> #                                                               | ☆ 6 | • | î | ◙ | Ξ | oor       |
|---------------------------------------------|--------------------------------------------------------------------------------|-----|---|---|---|---|-----------|
|                                             |                                                                                |     |   |   |   |   | rab       |
|                                             |                                                                                |     |   |   |   |   | db        |
|                                             |                                                                                |     |   |   |   |   | reb       |
|                                             |                                                                                |     |   |   |   |   | reb       |
|                                             |                                                                                |     |   |   |   |   | ro        |
|                                             |                                                                                |     |   |   |   |   | AM        |
|                                             |                                                                                |     |   |   |   |   |           |
|                                             |                                                                                |     |   |   |   |   | no        |
|                                             | HRClaud OS                                                                     |     |   |   |   |   | he<br>har |
|                                             |                                                                                |     |   |   |   |   | or        |
|                                             |                                                                                |     |   |   |   |   | 005       |
|                                             |                                                                                |     |   |   |   |   | rab       |
|                                             |                                                                                |     |   |   |   |   | db        |
|                                             |                                                                                |     |   |   |   |   | reb       |
|                                             |                                                                                |     |   |   |   |   | ro        |
|                                             |                                                                                |     |   |   |   |   | ro        |
|                                             |                                                                                |     |   |   |   |   | ro        |
|                                             | 登录                                                                             |     |   |   |   |   | ro        |
|                                             |                                                                                |     |   |   |   |   | 10        |
|                                             |                                                                                |     |   |   |   |   | ro        |
|                                             |                                                                                |     |   |   |   |   | ro        |
|                                             |                                                                                |     |   |   |   |   | ro        |
|                                             |                                                                                |     |   |   |   |   | ro        |
|                                             |                                                                                |     |   |   |   |   | ro        |
| 推荐体田的浏览器                                    | 127.版本为:Chrome 4673以上版本 Firefox 4373以上版本 维提分继承显示宽度为1440或考面高                    |     |   |   |   |   | ro        |
| 1211 COLUMN STREET                          | AND TAR A CHIMINE TO ANY THE AN TO ANY TRACE. IN THE PROVIDE AND THE AND STATE |     |   |   |   |   | ro        |

建议多练习,通过上述简单维护操作开始,通过不断学习和实践,逐步成长为H3Cloud OS大云平台业务达人。